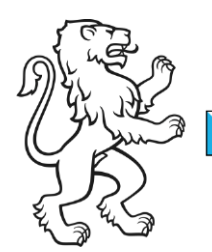

Kanton Zürich Bildungsdirektion **Mittelschul- und Berufsbildungsamt** Digital Service Center Sek II

Kontakt: Mittelschul- und Berufsbildungsamt, Digital Service Center Sek II, Ausstellungsstrasse 80, 8090 Zürich Telefon 043 259 77 27

5. Juni 2023 1/16

Schulungsunterlagen IKT-Grundversorgung Sek II

# **Teams Telefonie**

# Inhalt

# **Schaltung Hauptnummer**

Der Einstiegspunkt der Hauptnummer ist ein sogenannter Anrufbeantworter, hier sind folgende Parameter hinterlegt:

- · Bürozeiten
- · Anrufverhalten während den Bürozeiten
- · Anrufverhalten ausserhalb der Öffnungszeiten und während Ferien und Feiertagen
- · Begrüssung / Audio
- · Wohin Anrufe weitergeleitet werden

# Wichtig

Die Einstellungen des Anrufbeantworters können nicht durch die Schule selbst verwaltet werden. Änderungen müssen via ServiceNow in Auftrag gegeben werden.

Während den Bürozeiten wird der Anruf an die Warteschlange weitergeleitet und es klingelt bei allen Warteschlange Teilnehmern gleichzeitig.

Bildungsdirektion Mittelschul- und Berufsbildungsamt 2/16

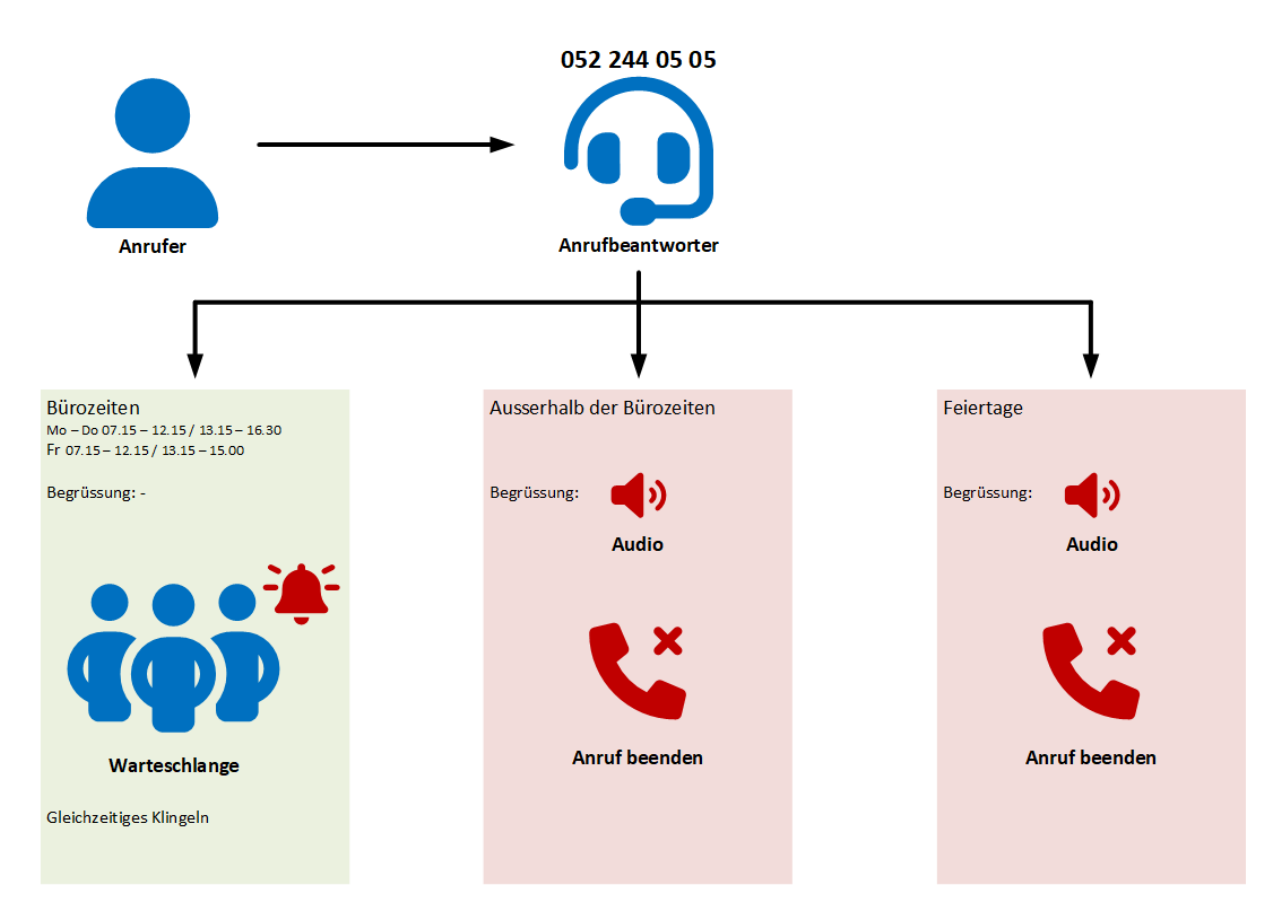

# Warteschlange Teilnehmer

- Hanselmann Carolina
- Lenz Linda
- · Gallo Silvia

| Bildungsdirektion<br>Mittelschul- und Berufsbildungsamt<br>3/16 |
|-----------------------------------------------------------------|
| 3/16                                                            |

# Fachschaften

Bei den Fachschaften ist die Rufnummer direkt auf der Warteschlange hinterlegt. Der Telefonapparat der Fachschaft ist Teil dieser Warteschlange, genauso wie die Lehrpersonen der Fachschaft. Es erfolgt ein gleichzeitiges Klingeln.

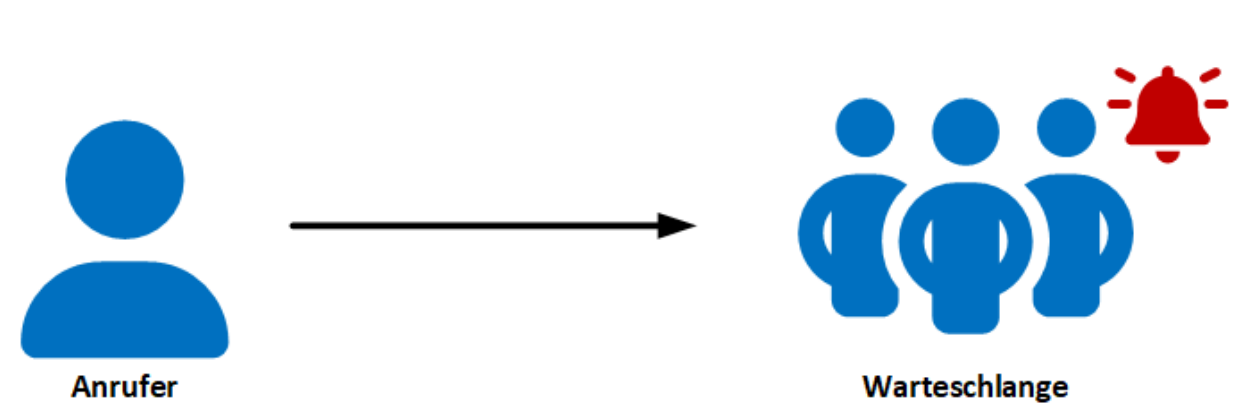

# **Rufnummer Fachschaft**

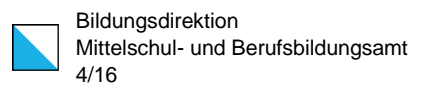

# Hauptnummer oder Fachschaft intern via Teams kontaktieren

Ein Anrufbeantworter entspricht im Englischen dem Begriff Auto Attendant (AA), die Anrufwarteschlange heisst Call Queue (CQ).

Über Anrufe à Telefon à Namen eingeben kann entsprechend nach diesen Kontakten gesucht werden. Als Präfix dient das Kürzel der Schule.

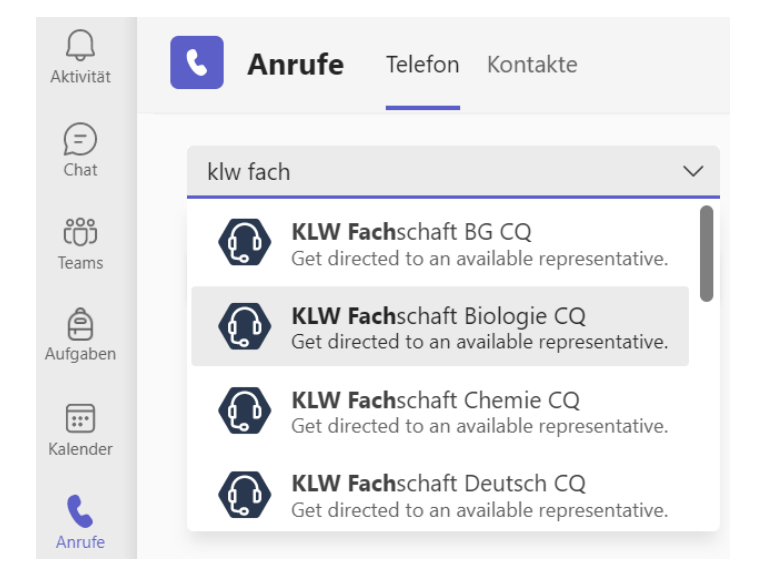

In den Fällen, bei denen ein Anrufbeantworter vorgeschaltet ist, erscheinen zwei Elemente:

| klw empf v |                                                                            |  |
|------------|----------------------------------------------------------------------------|--|
|            | KLW Empfang AA<br>The virtual receptionist directs you to the corru        |  |
|            | <b>KLW Empf</b> ang CQ<br>Get directed to an available representative. All |  |

Der Eintrag mit der Endung AA ist der Anrufbeantworter, wird der Anruf auf diesen getätigt, greift der hinterlegte Workflow (Bürozeiten, Feiertage etc.) und erst dann erfolgt die Weiterleitung auf die Warteschlange. Wird der Anruf auf den Eintrag mit der Endung CQ getätigt, erfolgt ein Ringruf auf die Mitglieder dieser Anrufwarteschlange ohne Berücksichtigung von Öffnungszeiten.

| Bildungsdirektion                  |
|------------------------------------|
| Mittelschul- und Berufsbildungsamt |
| 5/16                               |

Hinweis:

Die Anrufbeantworter und Anrufwarteschlangen können auch über die globale Suche gefunden werden:

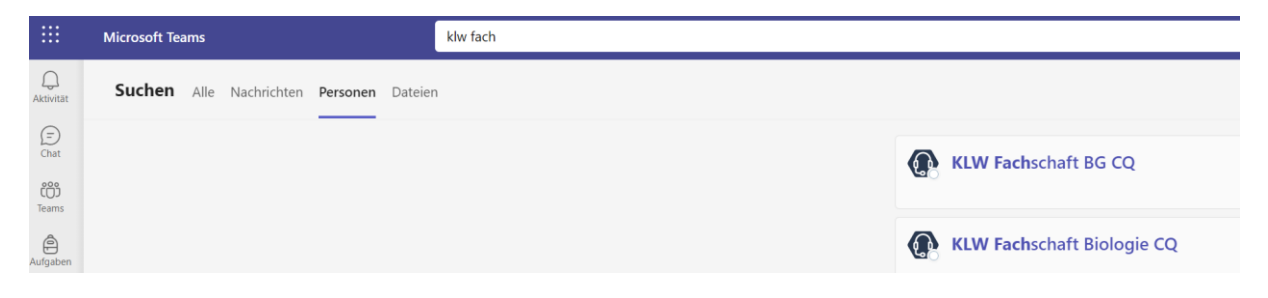

| dungsamt |
|----------|
|          |

# **Anrufeinstellungen in Teams**

Über ... à *Einstellungen* links neben dem Profilfoto:

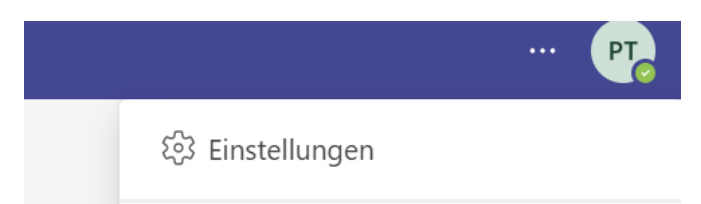

# Allgemein

## Stellvertretung

## Stellvertretung

Stellvertretungen können in Ihrem Namen Anrufe tätigen und annehmen.

Stellvertretungen verwalten

# Datenschutz

# Nicht stören / Prioritätszugriff

Unter dieser Option können Personen hinterlegt werden, für die man trotz dem Status *Nicht stören* erreichbar sein möchte.

## Blockierte Kontakte

Hier können anonyme Anrufe geblockt und zusätzlich blockierte Kontakte definiert werden.

# Geräte

Unter Geräte lassen sich die Elemente Lautsprecher, Mikrofon und Kamera konfigurieren.

# Sekundärer Rufton

Eine wichtige Funktion ist der Menüpunkt *Sekundärer Rufton*, hier kann ein Lautsprecher angegeben werden, so dass der Klingelton nicht nur über das Headset zu hören ist.

| Bildungsdirektion<br>Mittelschul- und Berufsbildungsamt |
|---------------------------------------------------------|
| 7/16                                                    |

# Anrufe

## Anrufbeantwortungsregeln

Standardmässig geht ein Anruf nach 20 Sekunden auf die Voicemail, wenn er nicht entgegengenommen wird.

Das Anrufverhalten kann hier gesteuert werden.

Folgende Optionen sind möglich:

- · Direktes weiterleiten an Rufnummer/Kontakt, Gruppe oder Voicemail
- · Gleichzeitiges Anrufen einer Gruppe oder Rufnummer/Kontakt
- Weiterleitung, wenn unbeantwortet nach x Sekunden an Rufnummer/Kontakt, Voicemail oder Gruppe

# Einstellungen

| ŝ          | Allgemein                  | Anrufbeantwortungsregeln                                        |                    |                                |        |  |
|------------|----------------------------|-----------------------------------------------------------------|--------------------|--------------------------------|--------|--|
| <u>*</u> = | Konten                     | Wählen Sie, wie mit eingehenden Anrufen umgegangen werden soll. |                    |                                |        |  |
| ĉ          | Datenschutz                | <ul> <li>Anrufe bei mir klin<br/>lassen</li> </ul>              | ngeln              | O Meine Anrufe<br>weiterleiten |        |  |
| Û          | Benachrichtigungen         | A                                                               | Kain and an a      |                                |        |  |
| ្រ         | Geräte                     | Auch anruten                                                    | Kein anderer       |                                | ~      |  |
| 1          | App-Berechtigungen         | Wenn                                                            | Voicemail          |                                | $\sim$ |  |
| CC         | Untertitel und Transkripte | unbeantwortet                                                   | voiceman           |                                | Ť      |  |
| ß          | Dateien                    |                                                                 |                    |                                |        |  |
| C          | Anrufe                     |                                                                 | Klingeldauer in Se | ekunden vor dem Umleiten       |        |  |
|            |                            |                                                                 | 20 Sekunden        | (Standard)                     | $\sim$ |  |

# Voicemail

Hier können die Voicemail Einstellungen (Begrüssung, Regeln etc.) festgelegt werden.

| <br>Bildungsdirektion              |
|------------------------------------|
| Mittelschul- und Berufsbildungsamt |
| 8/16                               |

#### Voicemail

Voicemails werden in der Anruf-App mit Audiowiedergabe und Transkription angezeigt.

Voicemail konfigurieren

## Anrufwarteschleifen

Hier ist ersichtlich, bei welchen Anrufwarteschlangen man Mitglied ist. Wo durch den Admin zugelassen, ist ein Schalter vorhanden, der es ermöglicht, sich aus der Warteschleife auszutragen. Wird der Schalter also gemäss untenstehendem Screenshot deaktiviert, würde das bedeuten, dass bei der entsprechenden Person keine Anrufe an *KLW Fachschaft Mathematik* mehr klingeln.

#### Anrufwarteschleifen

Auswählen, ob Anrufe für die folgenden Warteschlangen empfangen werden sollen.

(i)

KLW Empfang

KLW Fachschaft Mathematik

## Anrufgruppen

Wird bei den Anrufbeantwortungsregeln im Dropdown bei Auch anrufen die Option Anrufgruppen gewählt, so können Kontakte definiert werden, bei denen es gleichzeitig oder in einer bestimmten Reihenfolge ebenfalls klingeln soll.

| Bildungsdirektion                  |
|------------------------------------|
| Mittelschul- und Berufsbildungsamt |
| 9/16                               |

# **Anruf Handling**

## **Anrufe annehmen**

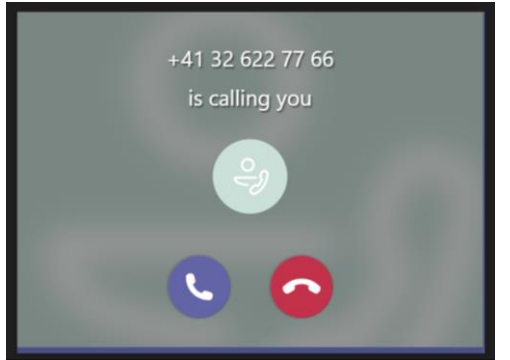

|          | පී       | •••     | ļŲ    | Verlassen |
|----------|----------|---------|-------|-----------|
| Tastatur | Personen | Weitere | Mikro |           |

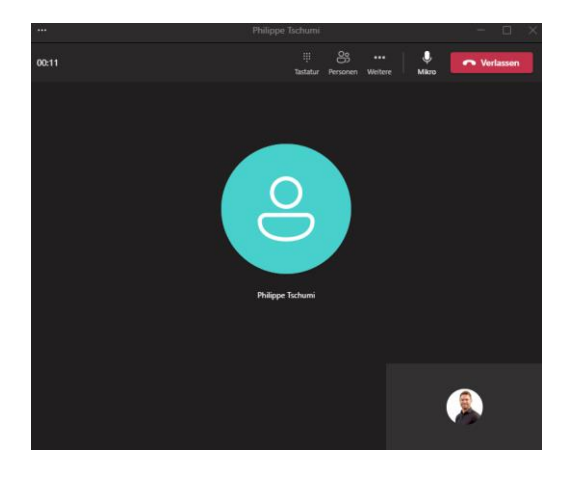

Ein eingehender Anruf wird mit nebenstehendem Fenster unten rechts am primären Monitor angezeigt.

Der Anruf kann über den roten Knopf abgelehnt werden. Ein Klick auf eine andere Stelle des Fensters nimmt den Anruf entgegen.

Nach der Anrufannahme öffnet sich das Anruffenster mit den Kontrollelementen zum Beenden eines Anrufs, Stummschalten sowie dem Einladen weiterer Teilnehmer.

Weitere Funktionen sind über das 3-Punkte Menü zugänglich.

| Bildu |
|-------|
| Mitte |
| 10/1  |

Bildungsdirektion Mittelschul- und Berufsbildungsamt 10/16

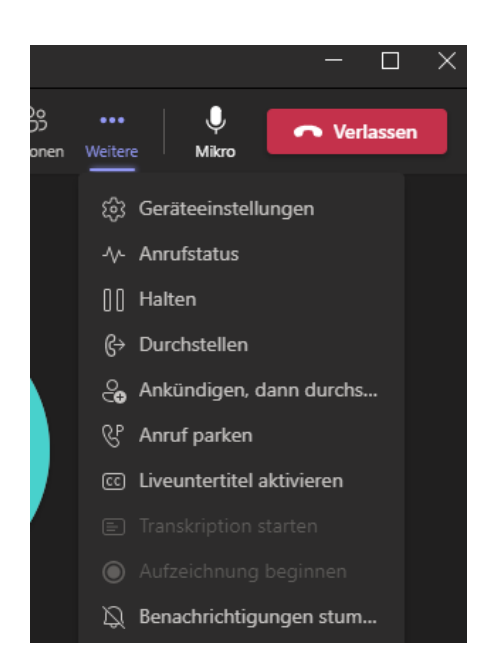

Weitere Optionen wie *Halten* und *Durchstellen*.

# **Anruf halten**

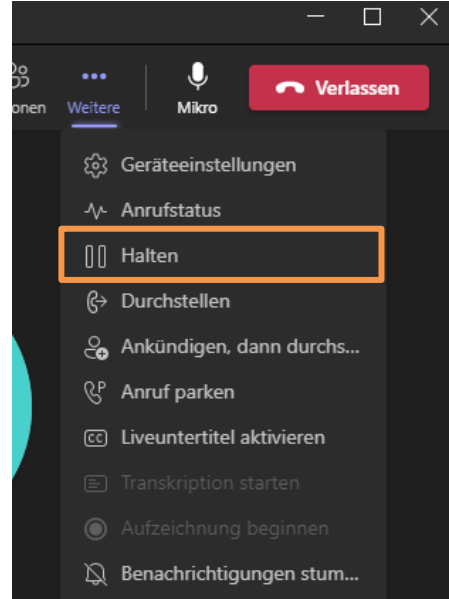

Mit einem Klick auf *Halten* wird der Anruf pausiert und eine Wartemusik ertönt.

| Bildungsdirektion                  |
|------------------------------------|
| Bliddingsdirektion                 |
| Mittelschul- und Berufsbildungsamt |
| 11/16                              |

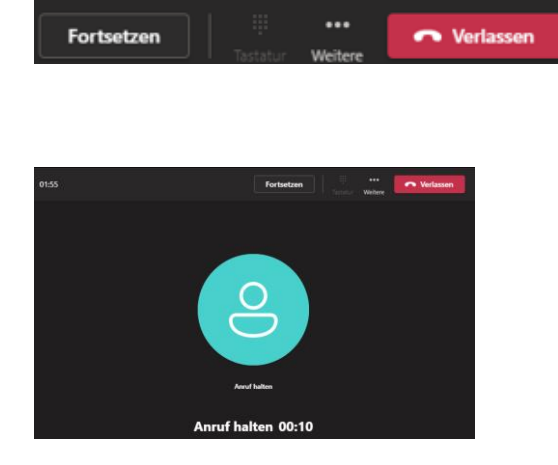

Im Zustand Halten wird die Schaltfläche Fortsetzen angezeigt, um den Anruf fortzuführen.

# Anruf transferieren

## Direkt (ohne Konsultation)

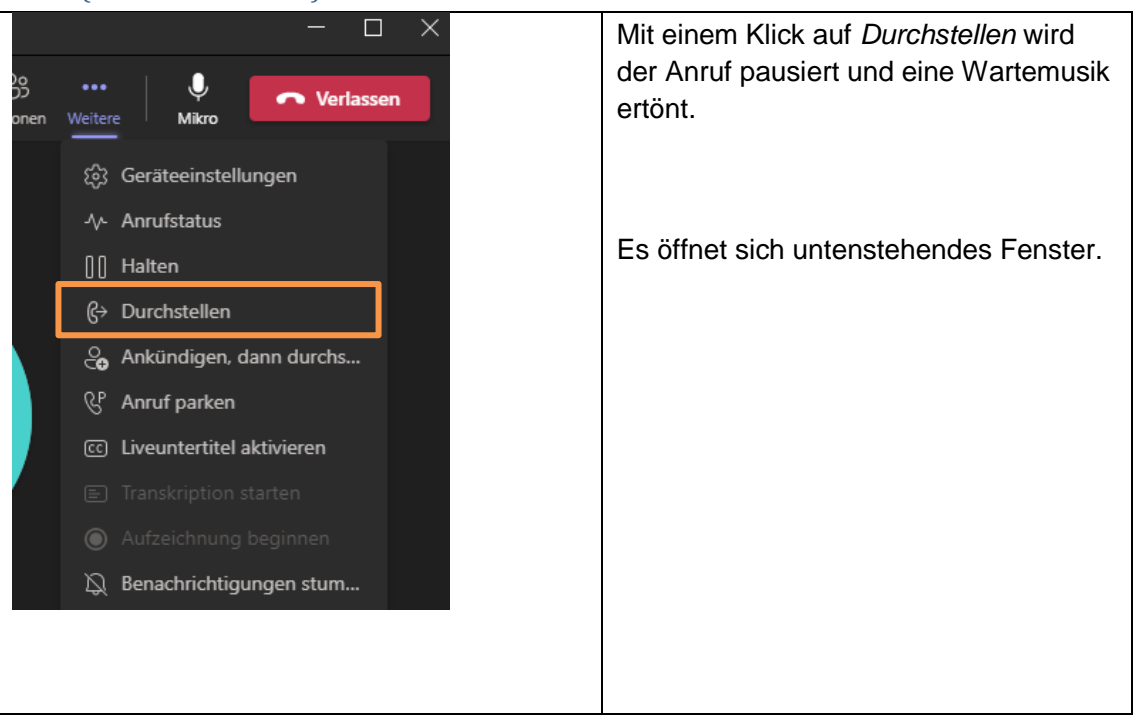

| _ | Bildungsdirektion                  |
|---|------------------------------------|
|   | Mittelschul- und Berufsbildungsamt |
|   | 12/16                              |

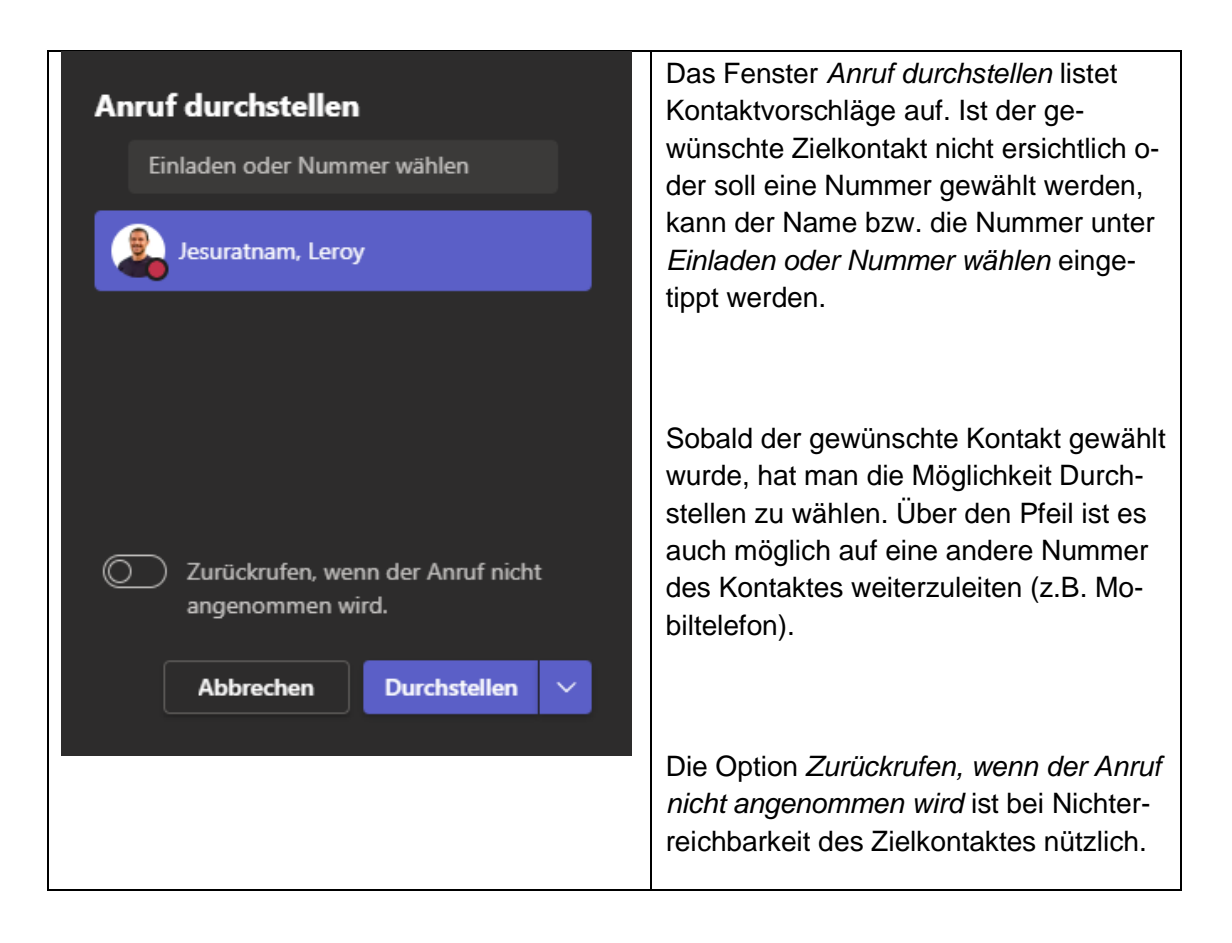

# Indirekt (mit Konsultation)

| Do<br>DD<br>onen | - C ×                       | Mit einem Klick auf Ankündigen, dann<br>durchstellen wird der Anruf pausiert und<br>eine Wartemusik ertönt. |
|------------------|-----------------------------|----------------------------------------------------------------------------------------------------|
|                  | ôg Geräteeinstellungen      |                                                                                                    |
|                  | -\/- Anrufstatus            |                                                                                                    |
|                  | [][] Halten                 | Es offnet sich untenstehendes Fenster.                                                                      |
|                  | G→ Durchstellen             |                                                                                                    |
|                  | 😋 Ankündigen, dann durchs   |                                                                                                    |
|                  |                             |                                                                                                    |
|                  | C Liveuntertitel aktivieren |                                                                                                    |
|                  | 🗐 Transkription starten     |                                                                                                    |
|                  | Aufzeichnung beginnen       |                                                                                                    |
|                  | 💢 Benachrichtigungen stum   |                                                                                                    |
|                  |                             |                                                                                                    |

| Bildungsdirektion                  |
|------------------------------------|
| Mittelschul- und Berufsbildungsamt |
| 13/16                              |

| Person zum Ankündigen<br>auswählen<br>Einladen oder Nummer wählen                                                                                                    | Das Fenster <i>Person zum Ankündigen auswählen</i> listet Kontaktvorschläge auf.<br>Ist der gewünschte Zielkontakt nicht ersichtlich oder soll eine Nummer gewählt werden, kann der Name bzw. die Nummer unter <i>Einladen oder Nummer wählen</i> eingetippt werden. |  |  |  |
|----------------------------------------------------------------------------------------------------|----------------------------------------------------------------------------------------------------|--|--|--|
| Abbrechen Chat V                                                                                                    | Sobald der gewünschte Kontakt gewählt<br>wurde, hat man die Möglichkeit die Ziel-<br>person vorgängig via Chat zu kontaktie-<br>ren. Möchte man sie lieber anrufen,<br>kann auf den Pfeil geklickt werden, um<br>die Kontaktart zu ändern.                           |  |  |  |
| Jesuratnam, Leroy     Jesuratnam, Leroy     Purchstellen     Voicemail (Arbeit)     Mote     Image: Constraint and the state of the state of the | Nach der Kontaktaufnahme (Chat oder<br>Anruffenster) kann über die Schaltfläche<br><i>Durchstellen</i> ebenfalls das Durchstellen<br>initiiert werden.                                                                                                    |  |  |  |

| Bildungsdirektion                  |
|------------------------------------|
| Mittelschul- und Berufsbildungsamt |
| 14/16                              |

# Kontaktliste

Unter Anrufe à Kontakte sind die Outlook Kontakte zu finden.

Die Outlook Kontakte können innerhalb von Teams nicht modifiziert werden, dies muss in Outlook erfolgen.

Ist die Mobiltelefonnummer erfasst, so wird diese unter Telefon standardmässig angezeigt. Möchte man die Geschäftsnummer anrufen, so kann dies mit einem Rechtsklick auf den Hörer erfolgen.

Dort besteht dann die Möglichkeit der Wahl unterschiedlicher Nummern, auch ein Hinzufügen zur Kurzwahl (Favoriten) oder das Blockieren eines Kontaktes ist möglich.

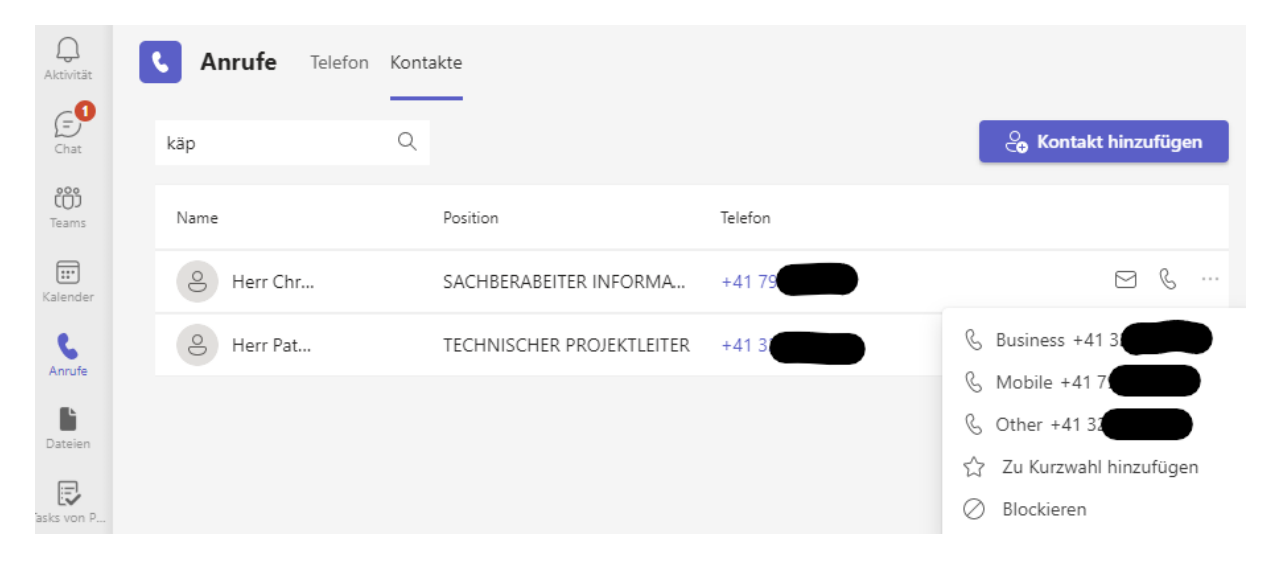

|         | Bildungsdirektion<br>Mittelschul- und Berufsbildungsamt |
|---------|---------------------------------------------------------|
| · · · · | 15/16                                                   |

# Kurzwahl

Häufige / Wichtige Kontakte können zur Kurzwahl hinzugefügt werden und sind im Fenster *Anrufe* rechts oben ersichtlich. Unterhalb der Kurzwahl sind dann die Teams Kontaktgruppen ersichtlich.

| Q.<br>Aktivität          | C Anrufe Telefon Kontakte  |                 |           |         |                                     |                   |  |  |  |  |
|--------------------------|----------------------------|-----------------|-----------|---------|-------------------------------------|-------------------|--|--|--|--|
| (=)<br>Chat              | Namen oder Tel             | efonnummer ei   | ngeben    | Verlauf | Alle Verpasst Eingehend Voicemail = | Kurzwahl          |  |  |  |  |
| Teams                    | 1                          | 2<br>ABC        | 3<br>DEF  |         |                                     | PT                |  |  |  |  |
| Aufgaben<br><br>Kalender | <b>4</b><br><sub>GHI</sub> | 5<br>JKL        | 6<br>MNO  |         |                                     | ischumi, Philippe |  |  |  |  |
| <b>C</b><br>Anrufe       | 7<br>PQRS                  | <b>8</b><br>тиv | 9<br>wxyz |         |                                     | Andere Kontakte   |  |  |  |  |
| Dateien                  | *                          | 0               | #         |         |                                     |                   |  |  |  |  |
|                          |                            | 🖁 Anruf         |           |         |                                     |                   |  |  |  |  |

# Anrufverlauf

Der Anrufverlauf ist ebenfalls unter *Anrufe* ersichtlich, rechts neben dem Nummernblock. Von hier können

| Q<br>Aktivität          | C Anrufe        | e Telefon       | Kontakte        |                   |                  |
|-------------------------|-----------------|-----------------|-----------------|-------------------|------------------|
| Chat                    | Namen oder      | Telefonnum      | mer eingeber    | Verlauf           | Alle Voicemail = |
| <b>ඊටීා</b><br>Teams    | 1               | 2               | 3               | e Herr C          | 14:22            |
| <b>E:::</b><br>Kalender |                 | ABC             | DEF             | Pheneteckingehend | 14:14            |
| <b>C</b>                | <b>4</b><br>GHI | <b>5</b><br>JKL | <b>6</b><br>мNO | P Eingehend       | 13:41            |
|                         | 7               | 8               | 9               | Herr Ar           | 13:30            |
| Dateien                 | PQRS            | IUV             | WXYZ            |                   | 13.19            |

| Bildungsdirektion                  |
|------------------------------------|
| Mittelschul- und Berufsbildungsamt |
| 16/16                              |

Es können Elemente aus dem Verlauf gelöscht werden oder ein Anrufer kann in die Kontaktliste aufgenommen bzw. blockiert werden. Auch ein Rückruf und das Hinzufügen zur Kurzwahl ist möglich.

Die meisten Optionen sind über das 3-Punkte Menü abrufbar.

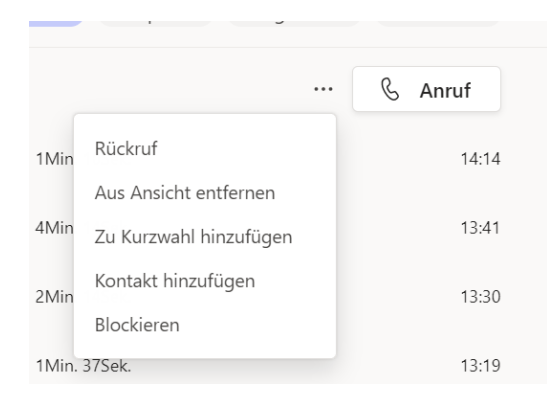

# Voicemail abrufen

Um eine Voicemail abzurufen, muss unter Anrufe à Verlauf à Voicemail gewählt werden.

Hier ein Element selektieren, danach erscheint rechts eine Detailansicht mit der Möglichkeit, die Voicemail abzuspielen.

| لی)<br>Aktivität | C Anrufe                   | e Telefon  | Kontakte     |                      |              |                  |                                                               |                               |
|------------------|----------------------------|------------|--------------|----------------------|--------------|------------------|---------------------------------------------------------------|-------------------------------|
| Chat             | Namen oder                 | Telefonnum | mer eingeber | Verlauf              |              | Alle Voicemail = | Details                                                       | ×                             |
| CCC<br>Teams     | 1                          | 2          | 3            | +4<br>Man Voicemail  | weiterleiten | 30.03.2022       | +41 6                                                         |                               |
| (alender         |                            | ABC        | DEF          | JW M An Voicemail    | weiterleiten | 22.09.2021       |                                                               |                               |
| e l              | <b>4</b><br><sub>бні</sub> | 5<br>JKL   | 6<br>мNO     | +1<br>An Voicemail   | weiterleiten | 03.03.2020       | (i) 🖧 🗅 🌜                                                     |                               |
| Anrufe           | 7                          | 8          | 9            | As Ar An Voicemail   | weiterleiten | 21.01.2020       | Voicemail                                                     |                               |
| Dateien          | PQRS                       | TUV        | WXYZ         | +41.<br>An Voicemail | weiterleiten | 31.01.2019       | Das Voicemailtranskript                                       | ist nicht                     |
| ks von P         | *                          | 0<br>+     | #            | A A A A Voicemail    | weiterleiten | 31.10.2016       | verfugbar, da die Audioq<br>Transkription nicht klar <u>o</u> | ualitat fur die<br>jenug war. |
| chichten         |                            | 🕻 Anruf    |              | We Me                | weiterleiten | 09.06.2016       | 0.                                                            | 0:00 <b>1</b> x ~             |